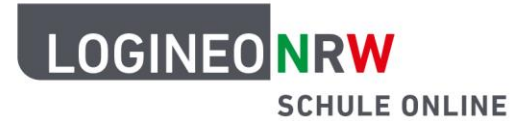

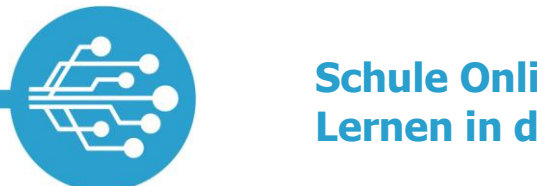

Schule Online – Lernen in der Digitalen Welt

## Anleitung für Lehrerinnen und Lehrer: Vergessenes Datensafe-Kennwort zurücksetzen

Sollten Sie Ihr Datensafe-Kennwort vergessen haben, wenden Sie sich an die Administratorin bzw. den Administrator der LOGINEO NRW Instanz an Ihrer Schule, damit diese bzw. dieser Ihnen ein Datensafe-Einmalkennwort vergeben kann. Sobald Sie dieses Datensafe-Einmalkennwort zur Verfügung gestellt bekommen haben, können Sie mit dem Prozess beginnen. Navigieren Sie auf der *Mein Konto-Seite* zum Reiter **Kennwörter**. Dort finden Sie das Feld *Datensafe-Kennwort zurücksetzen* **[1]**.

| SCHULE ONL                                       | INE                |        |            |                                                                                         |   |
|--------------------------------------------------|--------------------|--------|------------|-----------------------------------------------------------------------------------------|---|
| Persönliche Daten                                | Gruppen            | Rechte | Kennwörter | E-Mail Delegationen                                                                     |   |
| Kennwort ändern<br>Kennwort für die Anmeldung in | LOGINEO NRW ändern |        | 0          | Datensafe-Kennwort ändern<br>Kennwort für die Anmeldung im Datensafe ändern             | • |
| Aktuelles Logineo Kennwort*                      |                    |        | ×          | Aktuelles Datensafe-Kennwort*                                                           |   |
| Neues Kennwort*                                  |                    |        | ×          | Neues Datensafe-Kennwort*                                                               |   |
| Neues Kennwort bestätigen*                       |                    |        | ×          | Neues Datensafe-Kennwort bestätigen*                                                    |   |
| Speichern                                        |                    |        |            | Speichern                                                                               |   |
|                                                  |                    |        |            | Datensafe-Kennwort zurücksetzen<br>Kennwort für die Anmeldung im Datensafe zurücksetzen | ( |
|                                                  |                    |        |            | Datensafe-Einmalkennwort*                                                               |   |
|                                                  |                    |        |            | Neues Datensafe-Kennwort*                                                               |   |
|                                                  |                    |        |            | Neues Datensafe-Kennwort bestätigen*                                                    |   |
|                                                  |                    |        |            | Speichern                                                                               |   |

Geben Sie im Feld *Datensafe-Einmalkennwort* das Ihnen vergebene Datensafe-Einmalkennwort ein. Anschließend können Sie im Feld *Neues Datensafe-Kennwort* Ihr neues Datensafe-Kennwort eintragen. Wiederholen Sie daraufhin Ihre Eingabe im Feld *Neues Datensafe-Kennwort bestätigen*. Mit einem Klick auf den grünen **Infoknopf [2]** können Sie einen Hilfetext einblenden, der die Kennwortrichtlinien anzeigt.

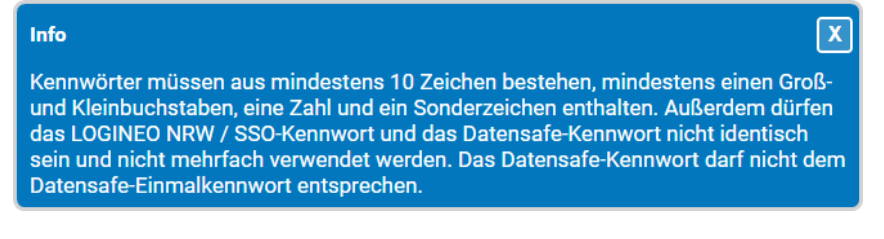

LOGINEO NRW ist ein Projekt des Ministeriums für Schule und Bildung des Landes Nordrhein-Westfalen.

Ministerium für Schule und Bildung des Landes Nordrhein-Westfalen

www.logineo.nrw.de

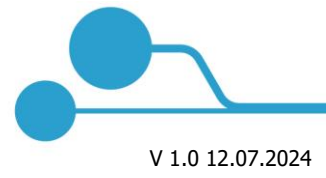

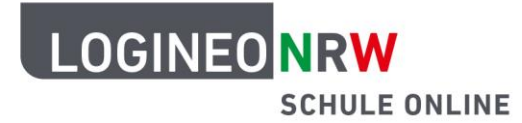

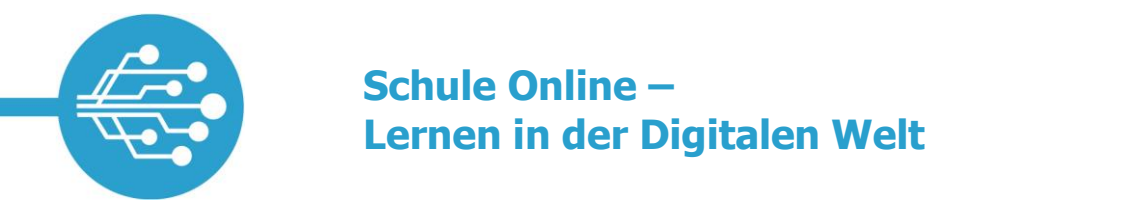

Wenn Sie alle Eingaben korrekt getätigt haben, wird die Schaltfläche *Speichern* grün hinterlegt. Klicken Sie die Schaltfläche **Speichern** an, um Ihre Eingaben zu übernehmen.

| ~ |
|---|
| ~ |
|   |
| ~ |
|   |
|   |

Es erscheint eine Infomeldung **[1]**, dass das Kennwort erfolgreich gesetzt wurde. Sie können sich nun mit Ihrem neu vergebenen Datensafe-Kennwort in den Datensafe einloggen.

|                                                  | INE                |        |            | Erfolgreich<br>Kennwort wurde erfolgreich ge                                            | Erfolgreich<br>Kennwort wurde erfolgreich gesetzt / zurückge |  |  |
|--------------------------------------------------|--------------------|--------|------------|-----------------------------------------------------------------------------------------|--------------------------------------------------------------|--|--|
| Persönliche Daten                                | Gruppen            | Rechte | Kennwörter | E-Mail Delegationen                                                                     |                                                              |  |  |
| Kennwort ändern<br>Kennwort für die Anmeldung in | LOGINEO NRW ändern |        | 0          | Datensafe-Kennwort ändern<br>Kennwort für die Anmeldung im Datensafe ändern             | 0                                                            |  |  |
| Aktuelles Logineo Kennwort*                      |                    |        | ×          | Aktuelles Datensafe-Kennwort*                                                           | ×                                                            |  |  |
| Neues Kennwort*                                  |                    |        | ×          | Neues Datensafe-Kennwort*                                                               | ×                                                            |  |  |
| Neues Kennwort bestätigen*                       |                    |        | ×          | Neues Datensafe-Kennwort bestätigen*                                                    | ×                                                            |  |  |
| Speichern                                        |                    |        |            | Speichern                                                                               |                                                              |  |  |
|                                                  |                    |        |            | Datensafe-Kennwort zurücksetzen<br>Kennwort für die Anmeldung im Datensafe zurücksetzen | 0                                                            |  |  |
|                                                  |                    |        |            | Datensafe-Einmalkennwort*                                                               | ×                                                            |  |  |
|                                                  |                    |        |            | Neues Datensafe-Kennwort*                                                               | ×                                                            |  |  |
|                                                  |                    |        |            | Neues Datensafe-Kennwort bestätigen*                                                    | ×                                                            |  |  |
|                                                  |                    |        |            | Speichern                                                                               |                                                              |  |  |

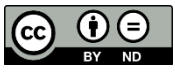